# C series

# User Manual

Version: 1.0

### Content

| Chapter 1 L | CD Screen Introduction:            | 2   |
|-------------|------------------------------------|-----|
| Chapter 2 O | perating Detailed                  | 3   |
| Section 1   | Pressure and Speed                 | 4   |
| Section 2   | Language and Optimization          | 4   |
| Section 3   | Copy and Mode                      | 6   |
| Section 4   | Distance between light dot and pen | 7   |
| Section 5   | Cutting Proportion                 | 8   |
| Section 6   | X, Y axis scale                    | 9   |
| Section 7   | Cutting from FLASH                 | .10 |
| Section 8   | U disk Working                     | .10 |
| Section 9   | Pressure test                      | .11 |
| Section 10  | Pause and Cancel during operating  | .12 |

### Chapter 1 LCD Screen Introduction:

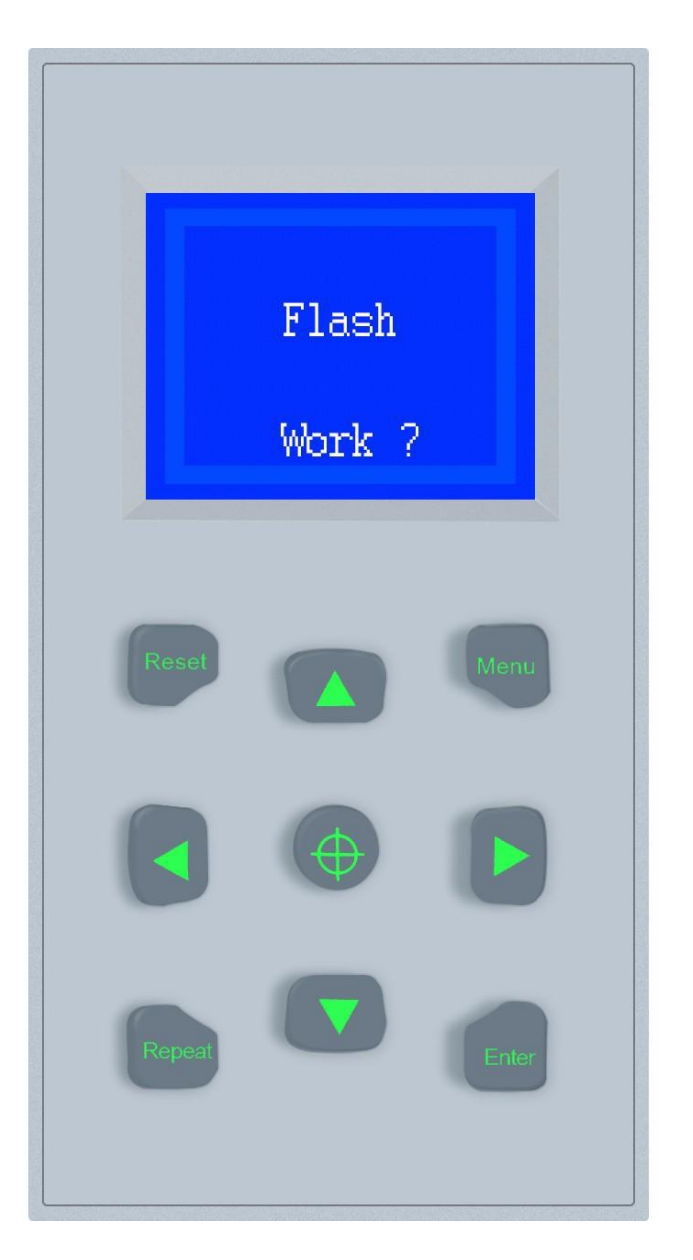

Machine control method:

Power-on,

1.

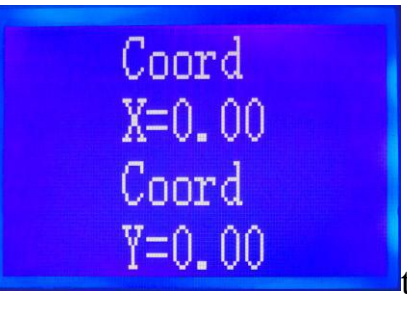

#### 2. Key operation

#### Panel description:

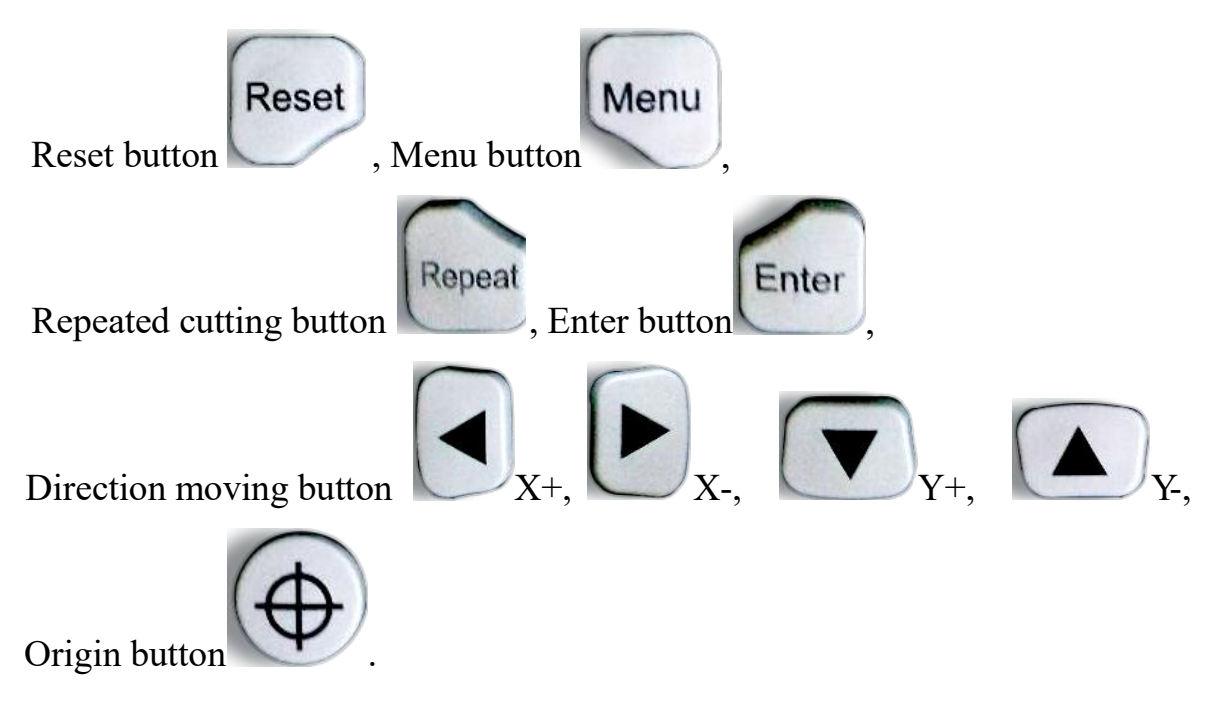

#### Chapter 2 Operating Detailed

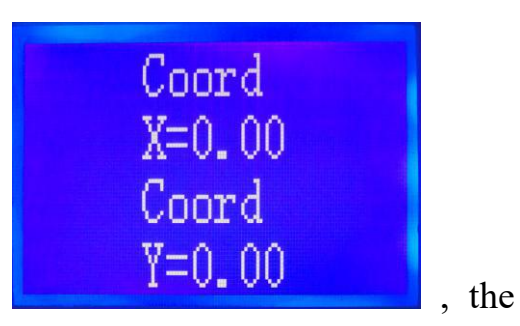

When the machine power on, it will show like

information display area will show the number of X and Y axis, the X axis will returns to the origin position when the machine power-on again. Y axis will move forward a short distance. In the process of returning the X axis to the origin position, pressing any button on the keyboard, the X axis will be cancel returning to origin.

#### Section 1 Pressure and Speed (primary menu)

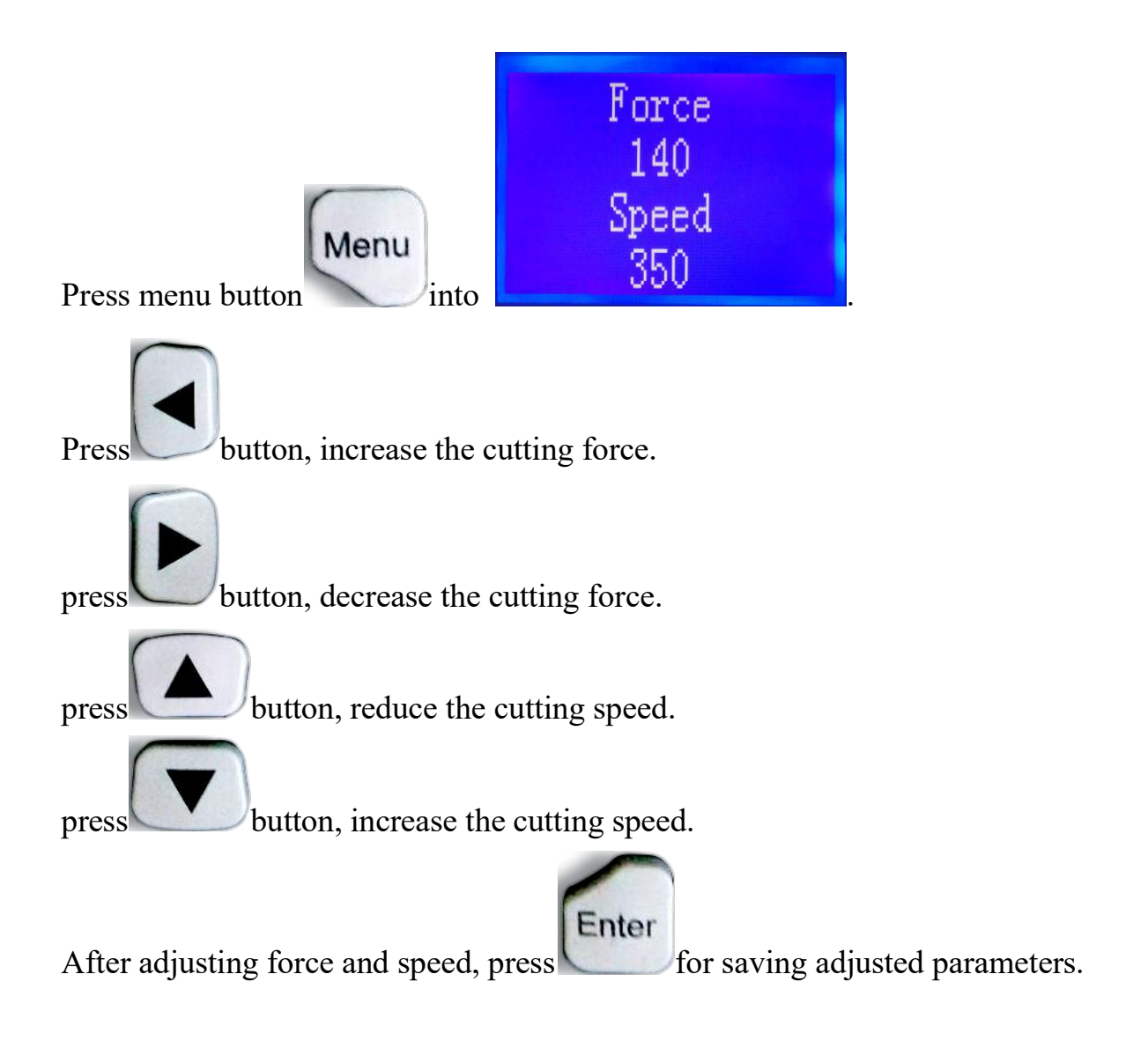

#### Section 2 Language and Optimization (secondary menu)

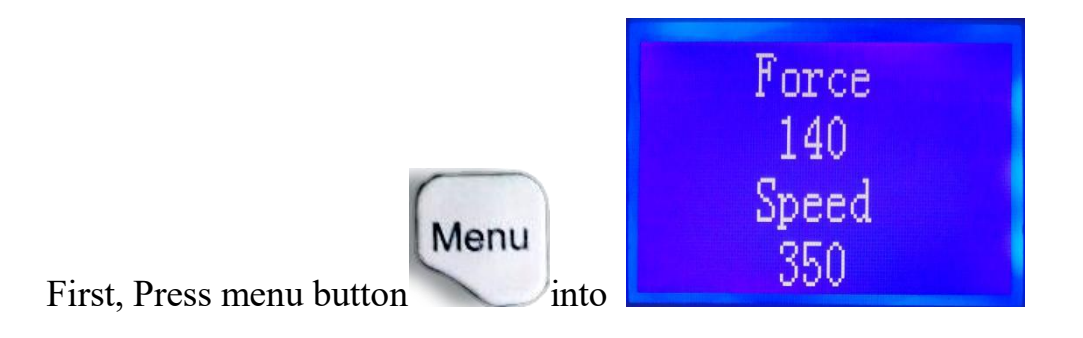

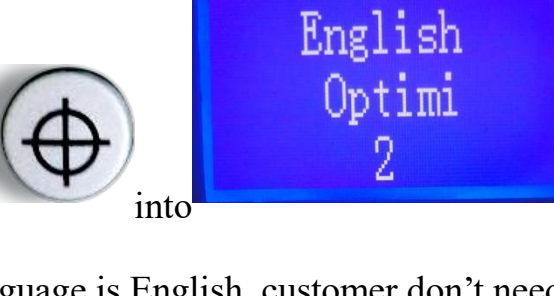

Language

Then, press origin button

(The factory setting of language is English, customer don't need to adjust it)

The optimized value is adjusted by direction buttons. Press

for increase,

press

for decrease.

The optimization values are described in the following table, the default value is zero.

| Value | meaning                                                                                                    | Usage condition                                                                                                    |
|-------|----------------------------------------------------------------------------------------------------|----------------------------------------------------------------------------------------------------|
| 0     | Air speed, cutting long line<br>speed is fastest, not limited<br>by speed regulation                               | When it is not necessary to drag the whole roll<br>of material and the material that is not very<br>thick and hard |
| 1     | When the value less than 1,<br>the air speed and long line<br>speed is not limited by speed<br>regulation          | When it need to drag the small roll material                                                                       |
| 2     | When the value less than 2,<br>the air speed and cutting<br>long line speed is not limited<br>by speed regulation. | When its need to drag heavy materials                                                                              |
| 3     | When the value more than 2,<br>the air speed and cutting<br>long line speed are set by<br>speed regulation         | When cutting thick and hard materials                                                                              |

Section 3 Copy: Times of repeat cutting and Mode: Go Home after working finished (third level menu)

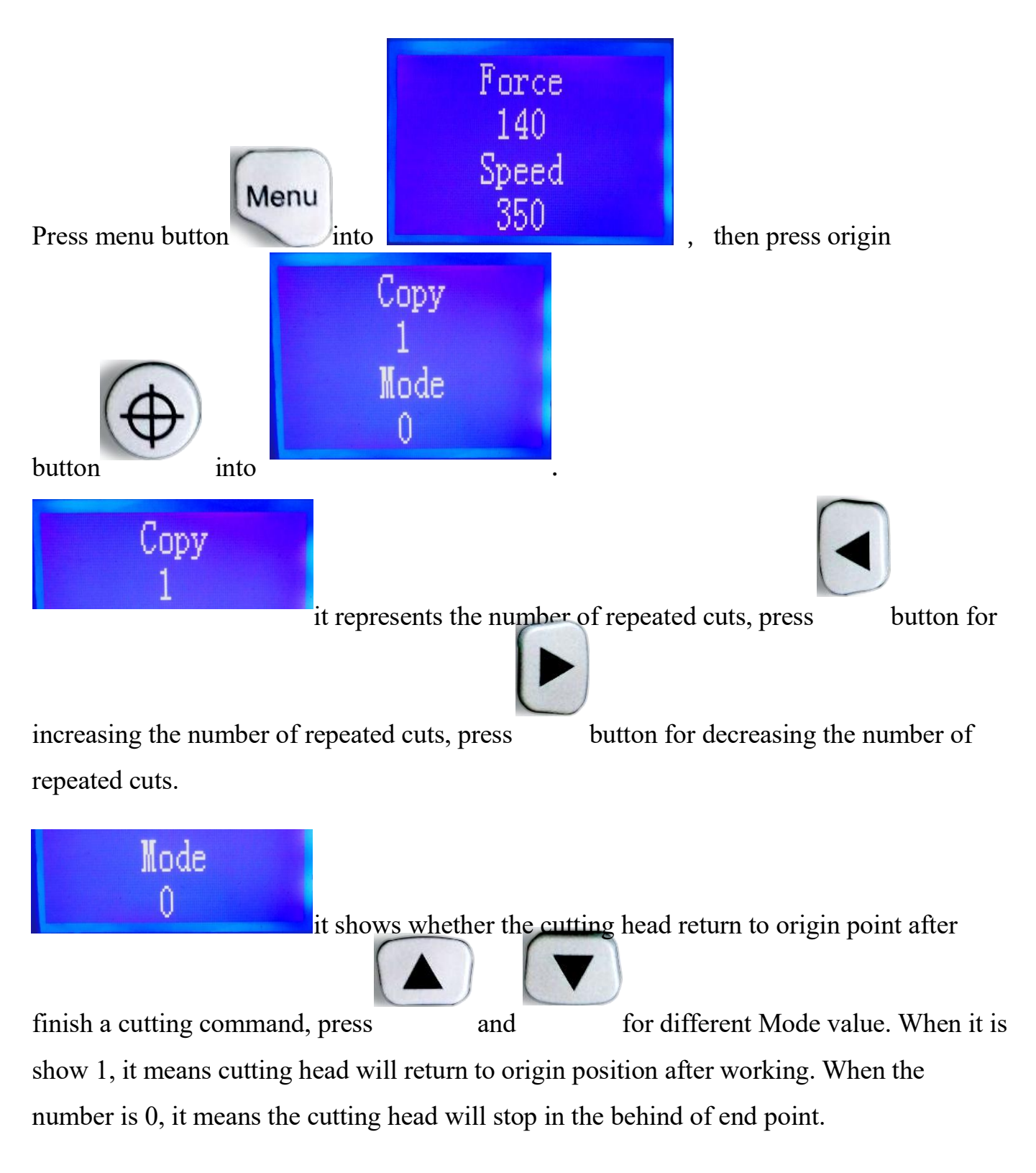

## Section 4 How to adjust distance between red laser dot or white laser dot and pen (Level 1 menu)

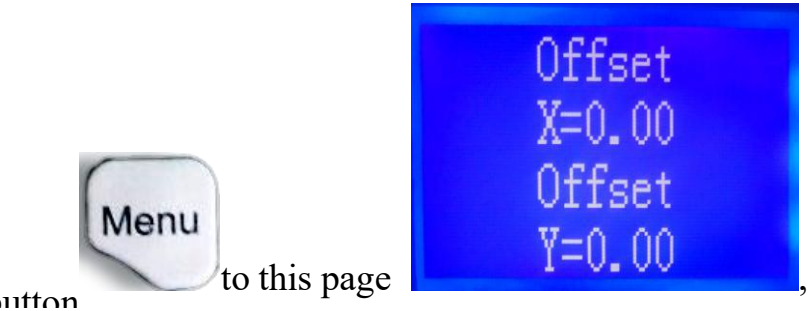

We can see the red

Press Menu hutton

the origin button

laser dot or white laser dot out. Upload material and put pen on the cutting head of machine, press the pen for down and up moving, to make a ink dot on the material.

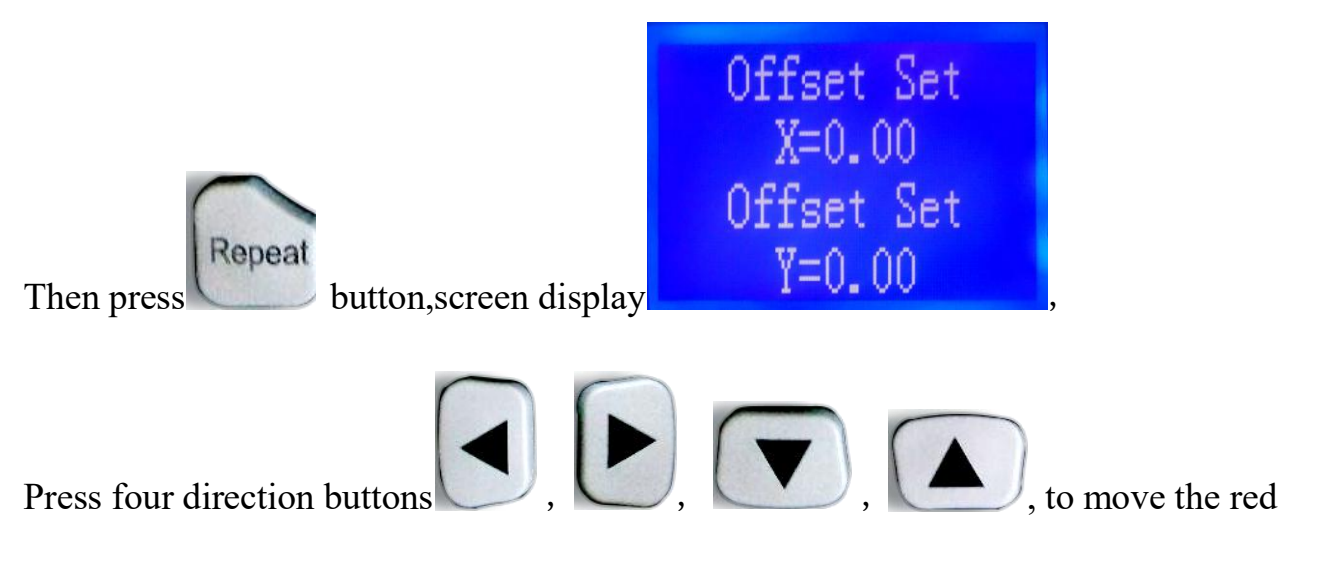

laser dot coincide with the ink dot, if it can't coincide with the ink dot well, You can press

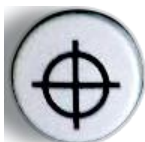

for more than 4 seconds, and switch to point motion.

The motion distance is 0.1mm, and the adjustment effect is more accurate.

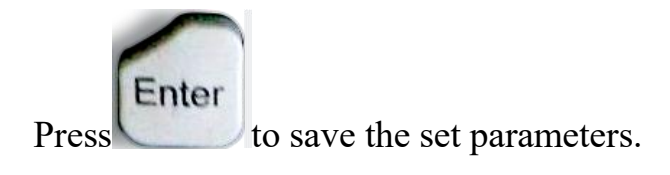

## Section 5 Cutting Proportion (Level 2 menu, it's good to keep factory setting if cutting work is good.)

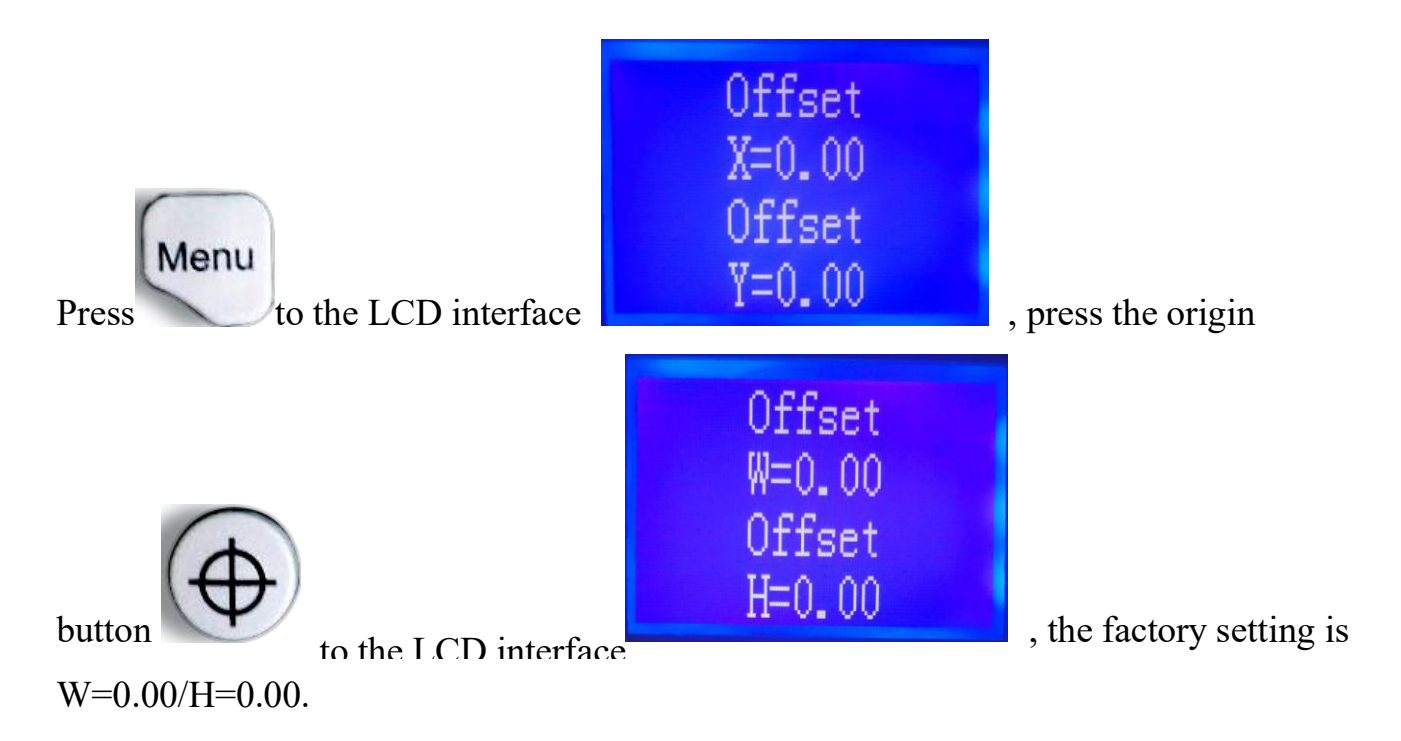

When contour cutting occurs, a blip scan a mark and can't scan the mark,

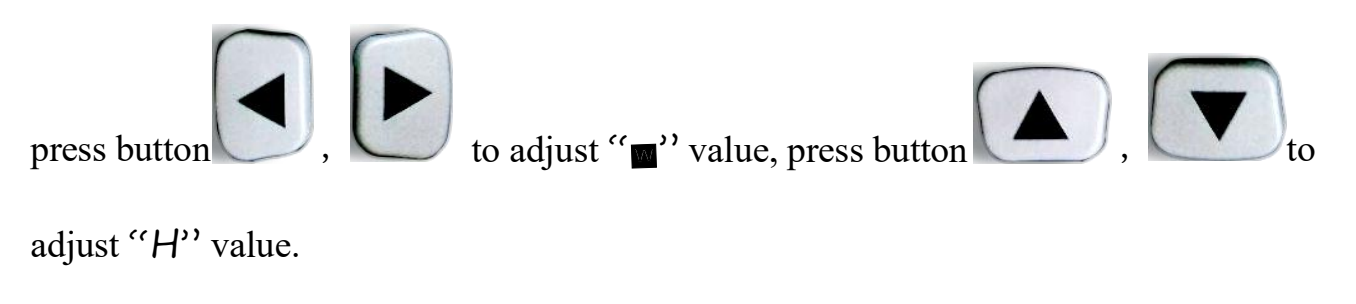

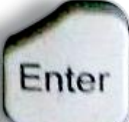

to save the settings.

After Adjust the value of W/H to 0.00, press button

Section 6 X, Y axis scale (Level 3 menu, please keep factory setting if the cutting work is good.)

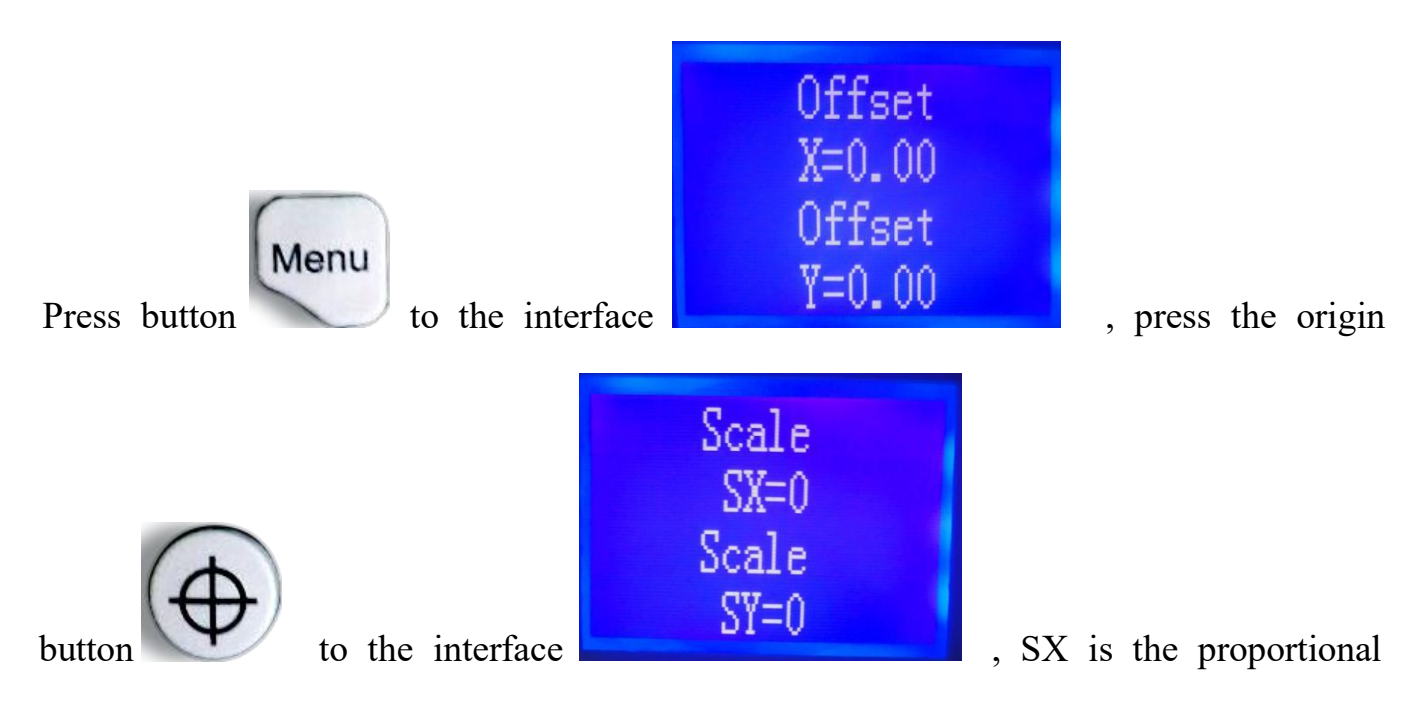

coefficient of X axis, SY is the proportional coefficient of Y axis. Factory default is 0, if the cutting size is bigger or smaller than design size, you can adjust them by "Scale Calculator".

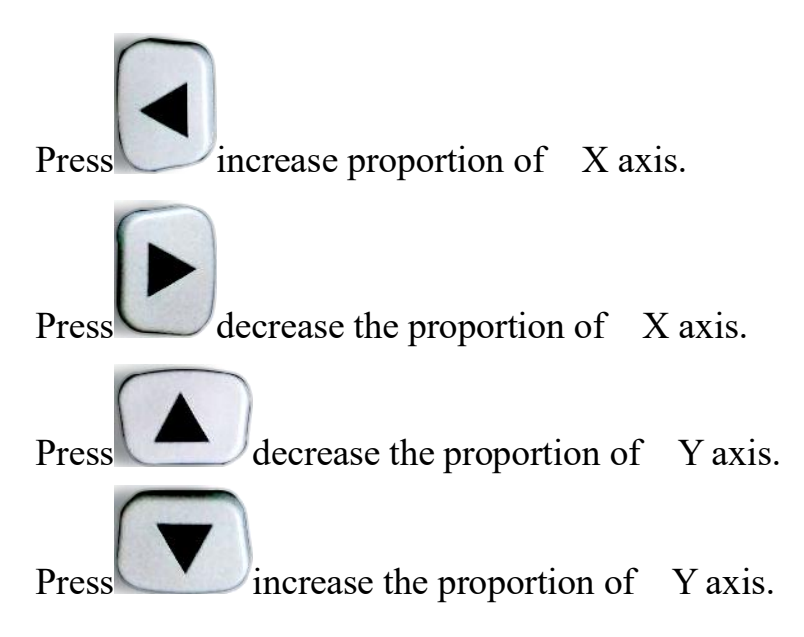

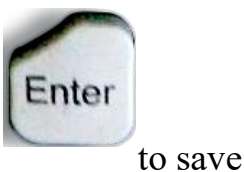

It needs to be set according to the actual situation. After adjustment, press the settings.

#### Section 7 Cutting from FLASH

The file sent from the computer will be automatically saved into the built-in FLASH every time, power off will not be lost and for repeated cutting. No need the computer to send it

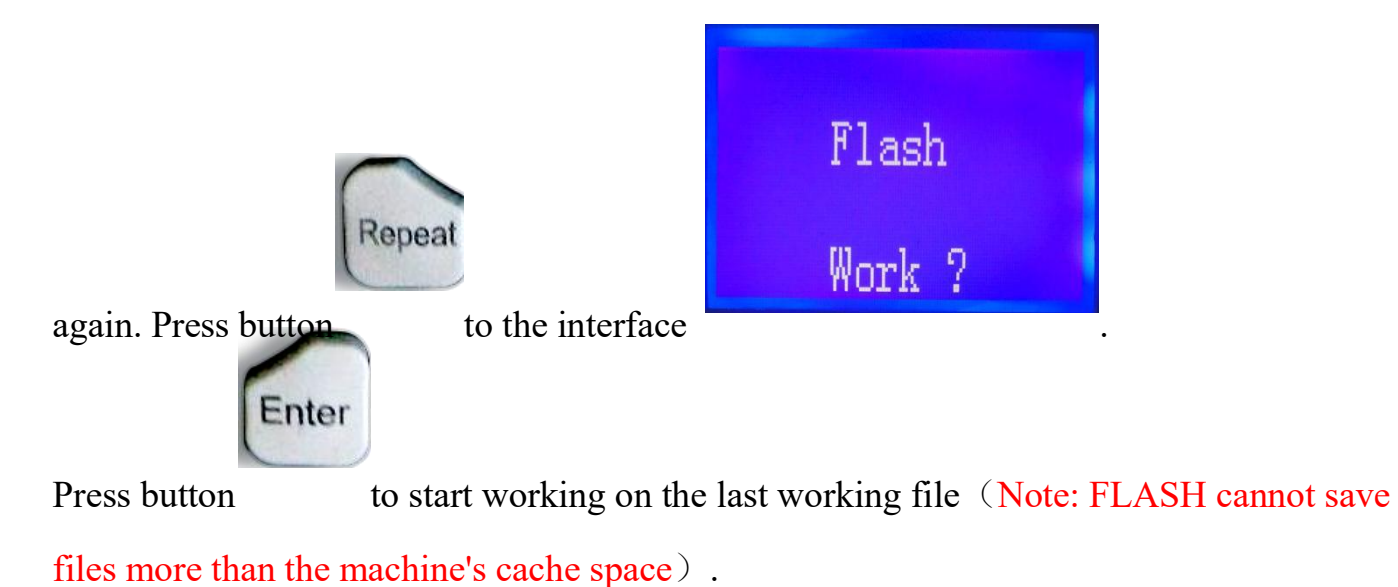

#### Section 8 U disk Working

Put the PLT file into the USB drive and insert the USB drive into the machine,

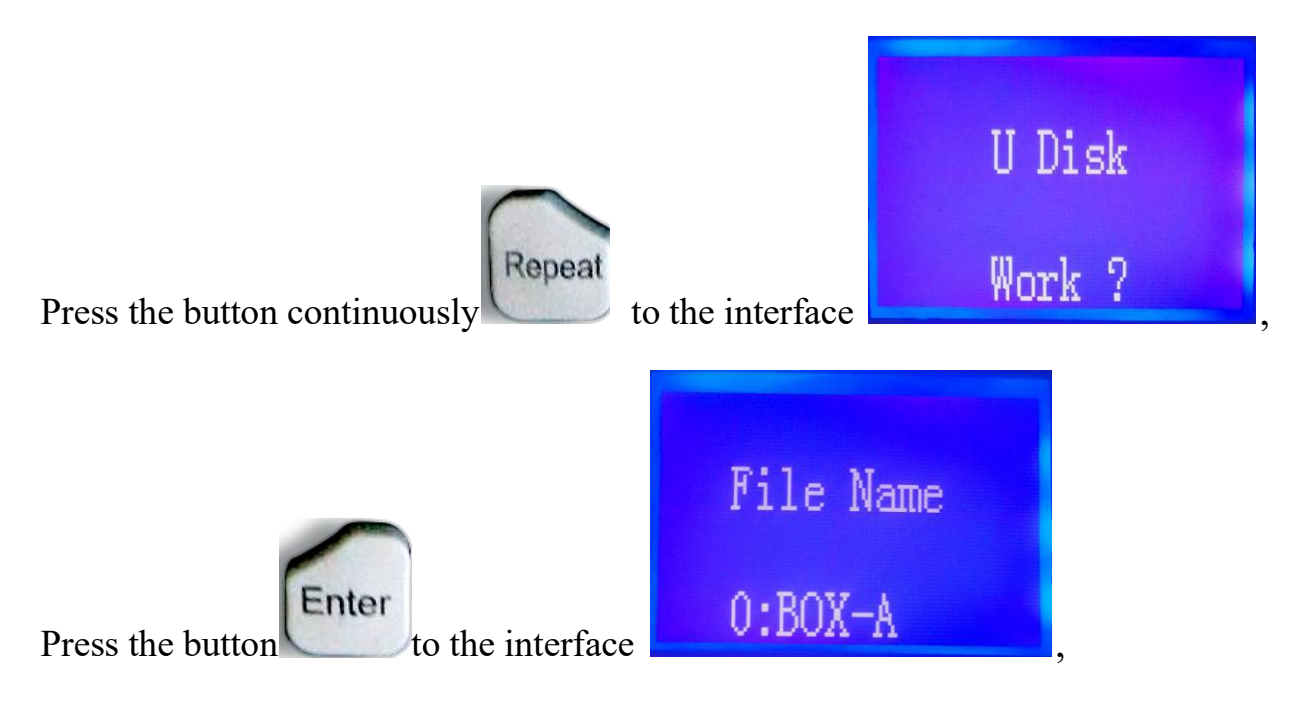

Press 4 arrow keys to find the file you want to work on. The status display area displays

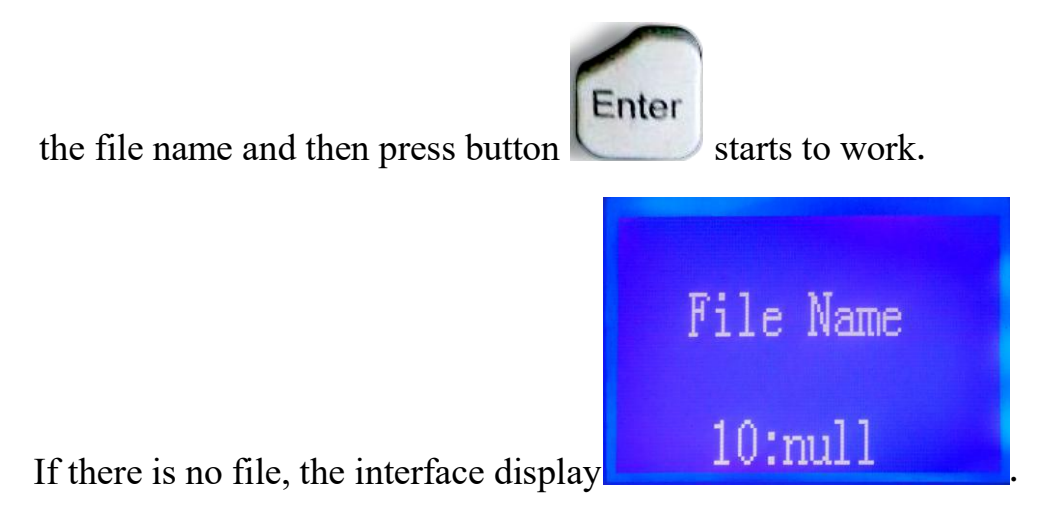

#### Section 9 Pressure test

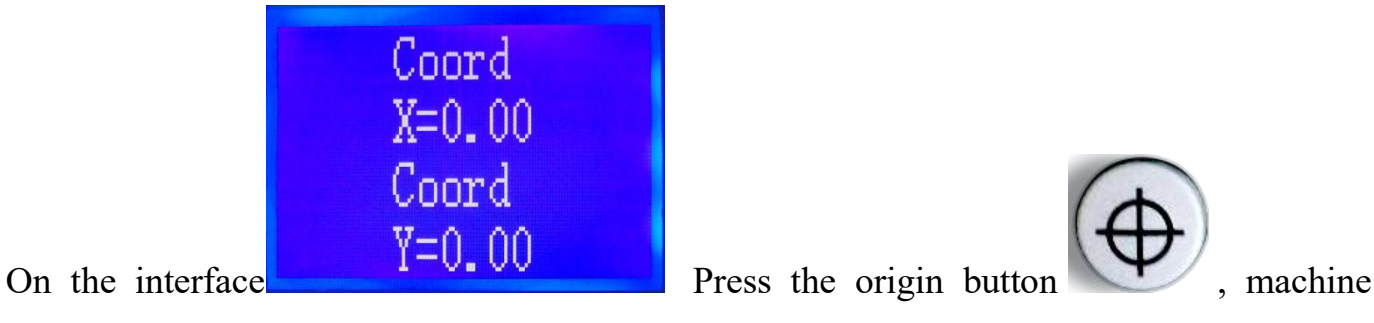

will cut a rectangle, Check if the rectangle can be completely torn off or not ,in order to make sure the right pressure and the length of the blade tip.

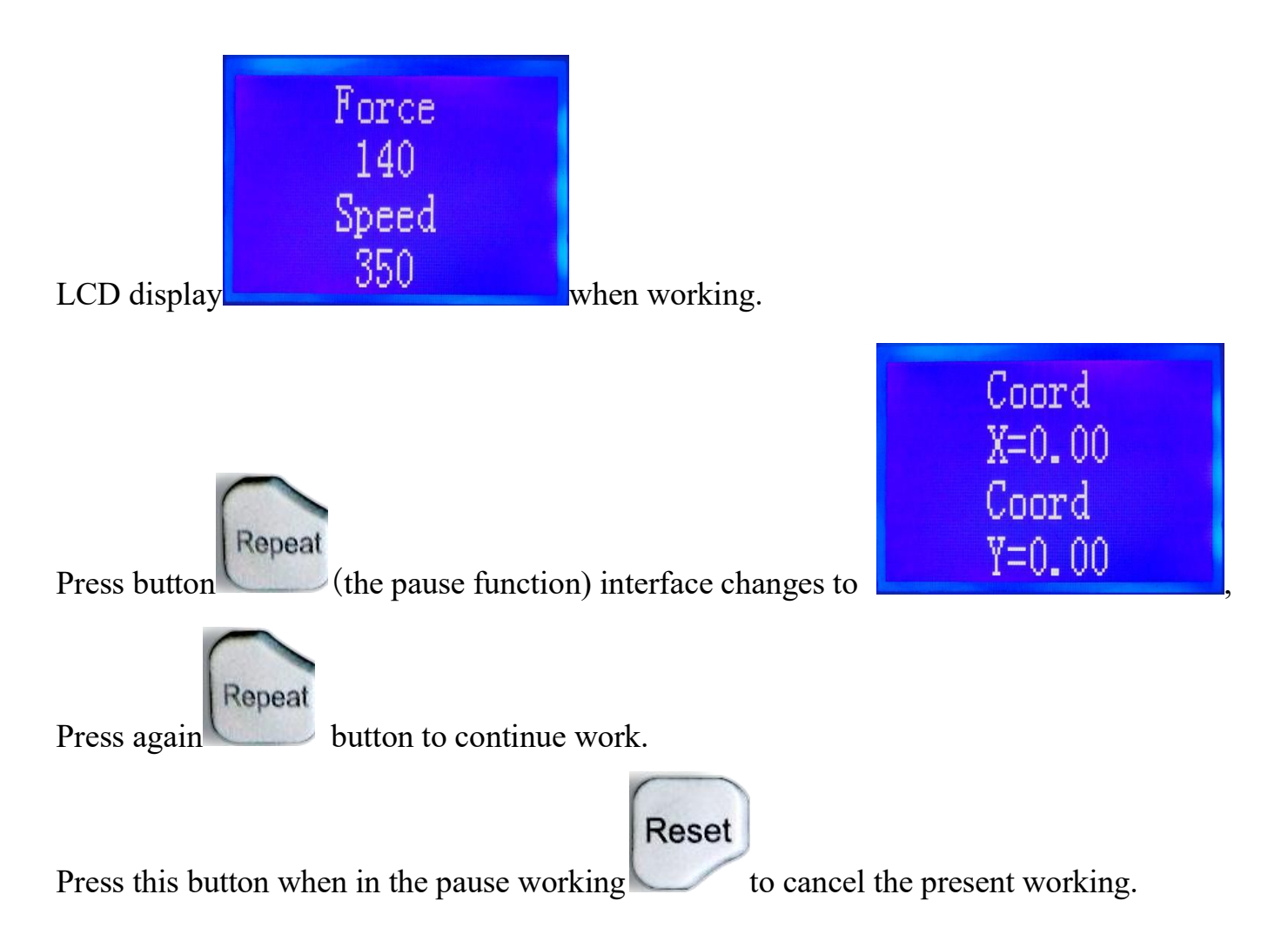

#### Section 10 Pause and Cancel during operating